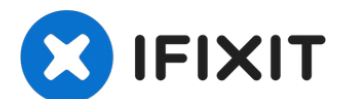

# MacBook Air 13インチ Retina Display 2019 USB-Cボード の交換

このガイドを参照して、MacBook Air 13インチ Retina Display...

作成者: Adam O'Camb

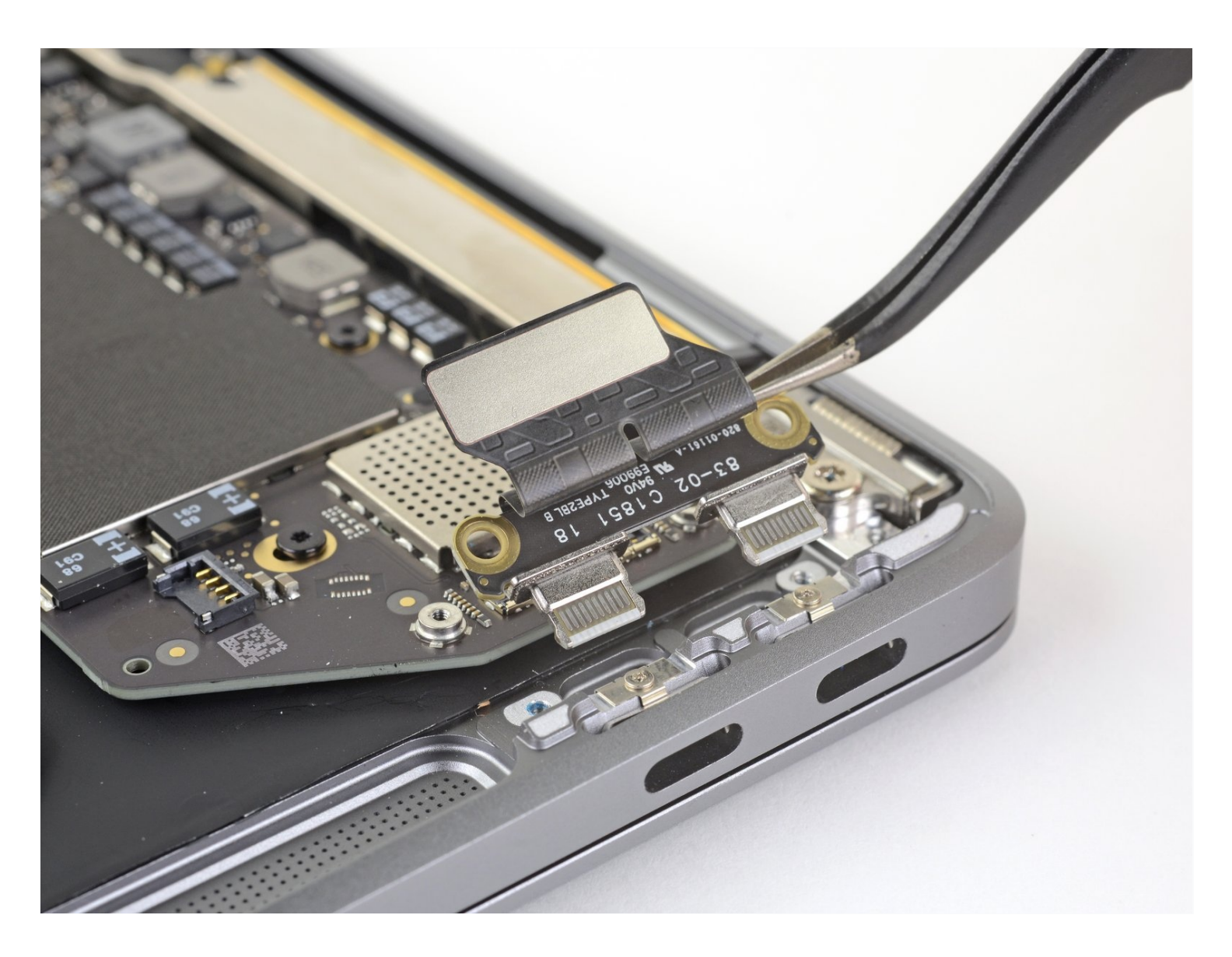

はじめに

このガイドを参照して、MacBook Air 13インチ Retina Display 2019 USB-Cボードを交換します。

### *★* ツール:

ピンセット (1) スパッジャー (1) P5 ペンタローブネジ用ドライバー (Retina MacBook Pro/Air用) (1) T4 トルクスドライバー (1) T3 トルクスネジ用ドライバー (1) 🗱 部品:

MacBook Air 13" (Late 2018-Late 2020) USB-C Board (1)

#### 手順1---下部ケースを固定しているネジを外します

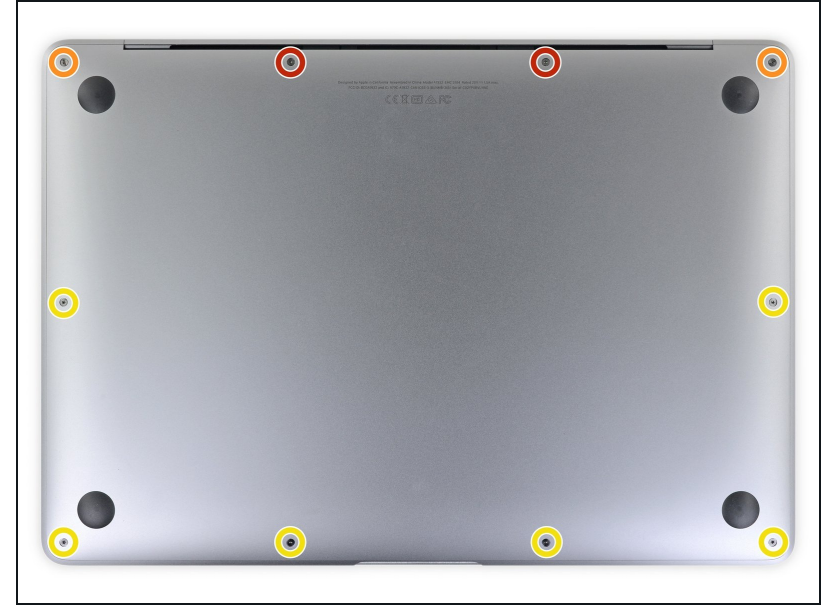

- この手順を始める前に、Macの オートブート機能を解除する必要 があります。自動起動中、蓋を 開けるとMacの電源をオンにし、 分解中に誤ってトリガーされる可 能性があります。こちらのガイ 下を参照して自動起動を無効にし ます。
- MacBookにBig Sur v11.1以降が インストールされている場合、自 動起動を無効にするとうまくいか ないことがあります。通常通りに 作業を進めることができますが、 開口できたらすぐにバッテリーを 外してください。
- ⚠ 作業を始める前に、MacBook Air の電源を切り、プラグから外しま す。ディスプレイを閉じて、ラッ プトップ全体を裏返します。
- P5ドライバーを使って、次のネジを外します。
  - 7.9mmネジー2本
  - 7.1mmネジー2本
  - 2.6mmネジー6本

#### 手順2--下部ケースを取り出します。

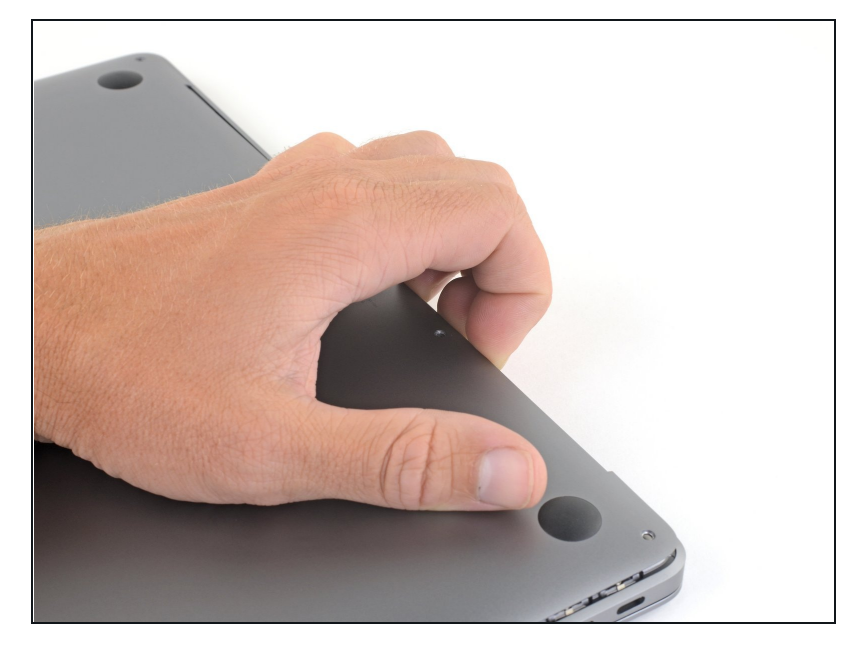

- 指先をディスプレイと下部ケースの間に挟んで、Airから下部ケースを上向きに引き上げます。
- 下部ケースを取り出します。
- ▼ 再組み立て後、電源に接続するまでMacBookの電源が入らない場合があります。修理を試すには、充電器を接続し、MacBookの電源が入るまで2分ほど待ち、すべてが期待通りに動作することを確認してください。

#### 手順3—バッテリーの接続を外します。

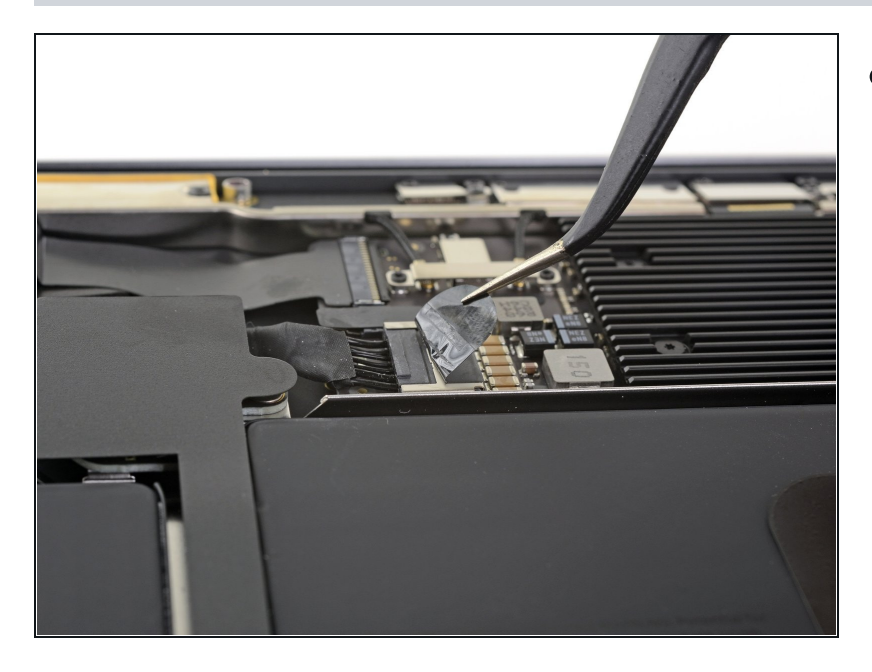

 バッテリーコネクタを覆っている テープを剥がして、下のコネクタ を露出させます。

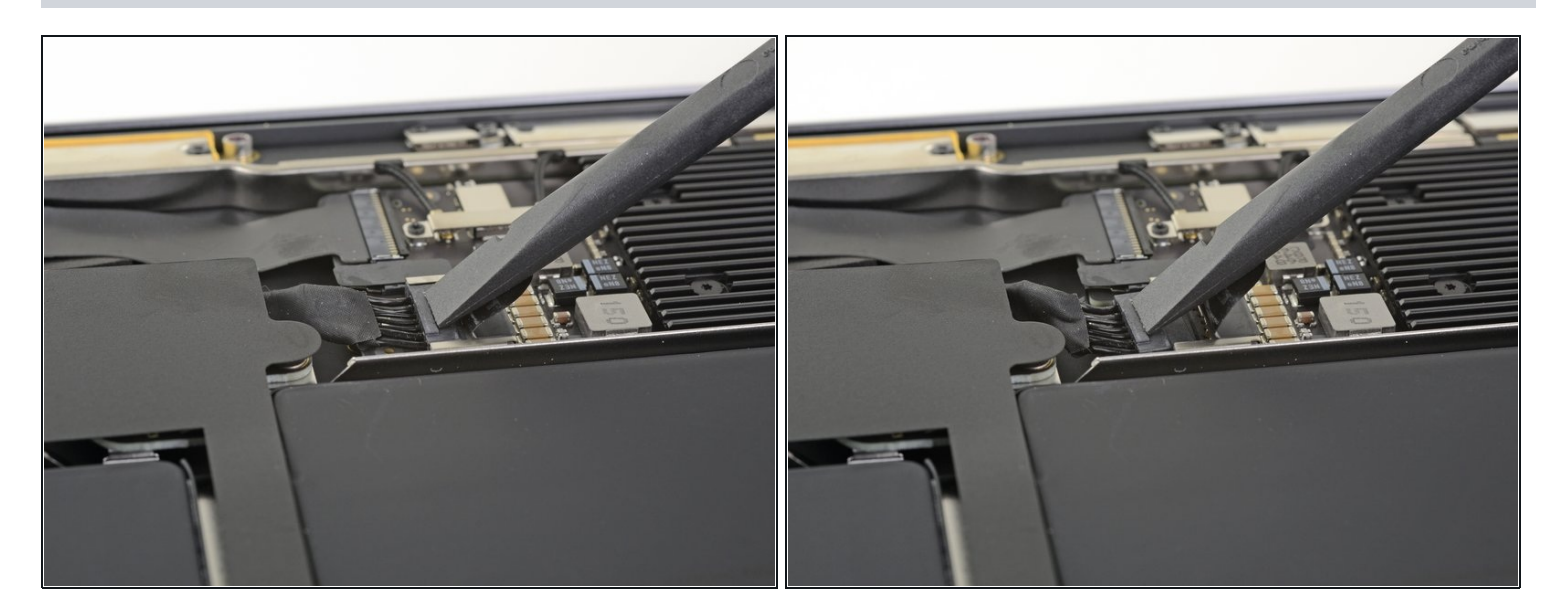

● スパッジャーを使って、バッテリーコネクタの下に差し込み、ロジックボードと並行にスラ イドして、ロジックボード上のソケットからコネクタを外します。

#### 手順 5 — USB-Cボードを外します。

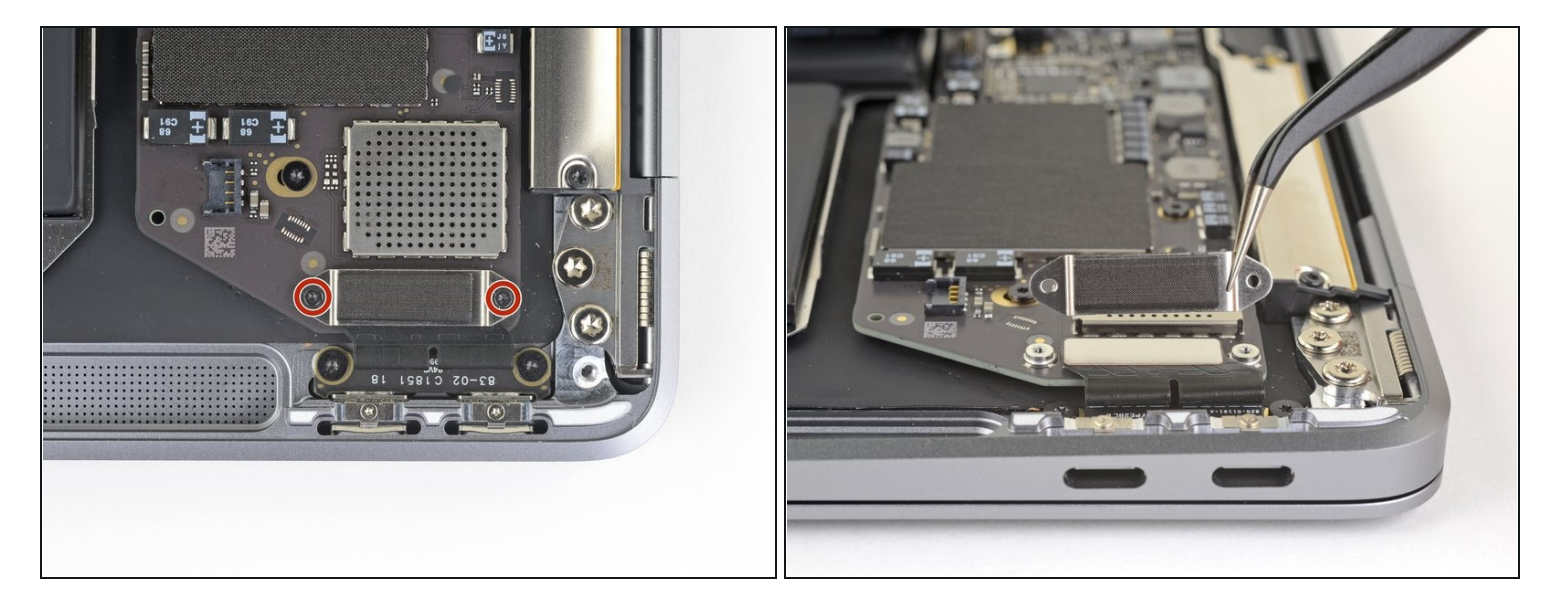

- T3トルクスドライバーを使って、USB-Cコネクタのブラケットを固定している1.4mmネジを 2本外します。
- USB-Cコネクタのブラケットを取り出します。

#### 手順 4

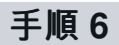

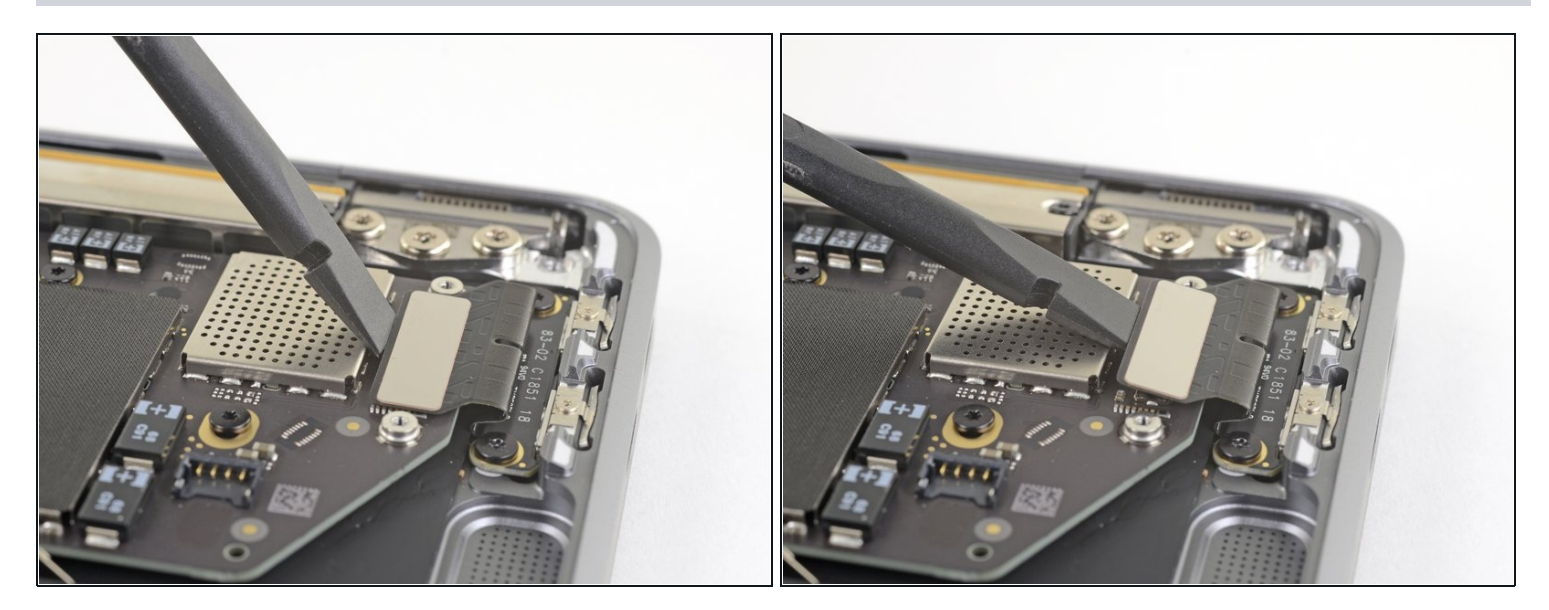

● スパッジャーの平面側先端を使って、USB-Cケーブルのコネクタをこじ開けて、ロジック ボード上のソケットから外します。

## 手順 7

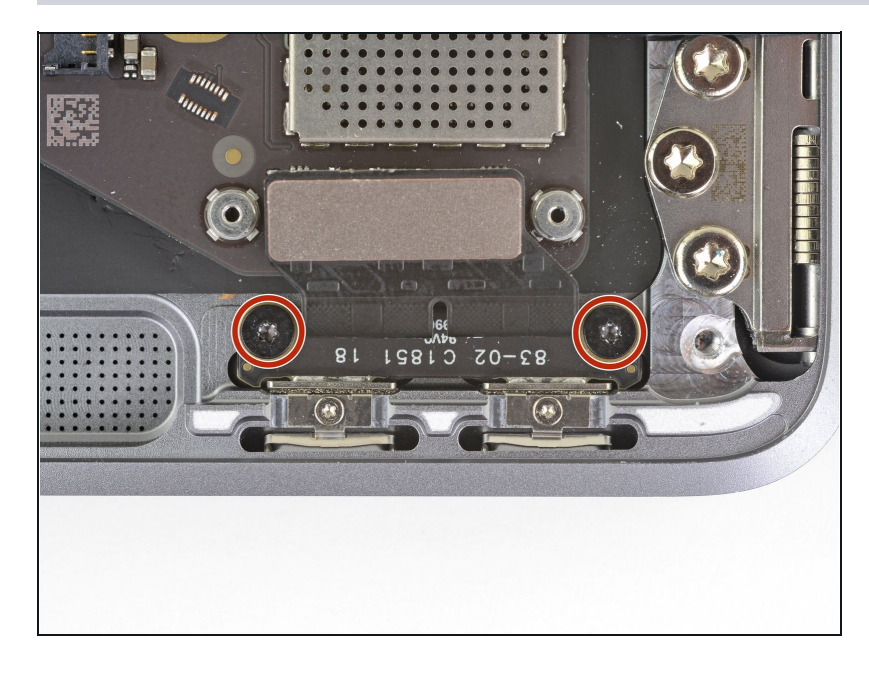

 T4トルクスドライバを使って、 USB-Cボードを固定している、
 2.9mmネジを2本外します。

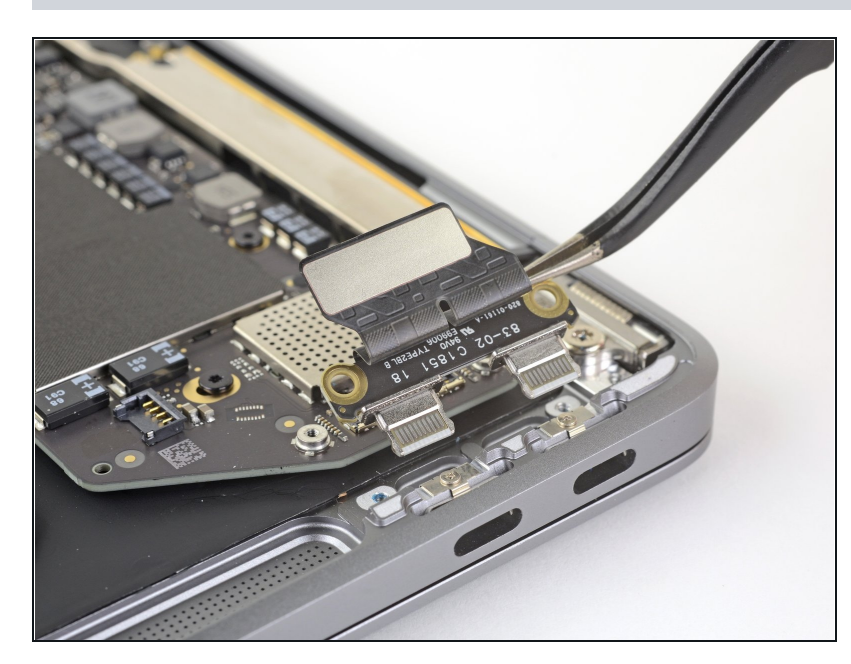

● USB-Cボードが取り出せます。

オリジナルのパーツと交換用パーツをよく見比べてください。交換用パーツに付いていない残り のコンポーネントや接着シールなどは、インストールする前に新パーツに移植する必要がありま す。

デバイスを再組み立てする際は、これらの手順を逆の順番に従って作業を進めてください。

e-wasteを処理する場合は、<mark>認可済みリサイクルセンターR2</mark>を通じて廃棄してください。

修理が上手く進みませんか?まずは<u>ベーシックなトラブルシューティング</u>を試してみるか、この モデルの<u>アンサーコミュニティ</u>に尋ねてみましょう。